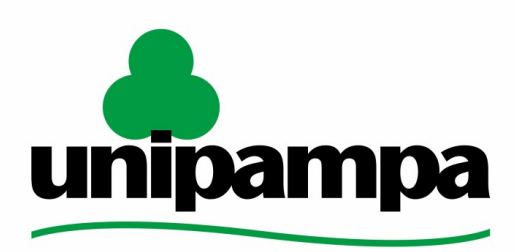

Universidade Federal do Pampa

Universidade Federal do Pampa Diretoria de Tecnologia da Informação e Comunicação Assessoria de Atendimento e Suporte

# Procedimentos para instalação e configuração de ramal VOiP em **Iphone**

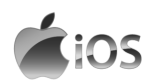

Última revisão: Agosto/2023

Tutorial em Vídeo:

Instalação e configuração do Zoiper no Iphone

Os manuais elaborados pela DTIC através da AAS têm a finalidade de auxiliar o usuário no processo de utilização dos sistemas institucionais e poderão ser revisados e atualizados conforme a necessidade. Este e outros manuais estão disponiveis em <u>sites.unipampa.edu.br/atendimento</u>

Elaborado pela Assessoria de Atendimento e Suporte. Encaminhamento de dúvidas, sugestões ou correções deste manual podem ser enviadas para <u>atendimento@unipampa.edu.br</u>

### 1. O que é o Zoiper?

O Zoiper é um **softphone**, um aplicativo de comunicação por voz sobre protocolo de internet (VoIP) que permite que usuários façam chamadas de voz pela internet usando dispositivos móveis, computadores e outros dispositivos compatíveis.

### 2. Baixando o aplicativo Zoiper

1. Acesse a **Apple Store** em seu dispositivo e instale a versão gratuita do Zoiper, o app **Zoiper Lite voip softphone;** 

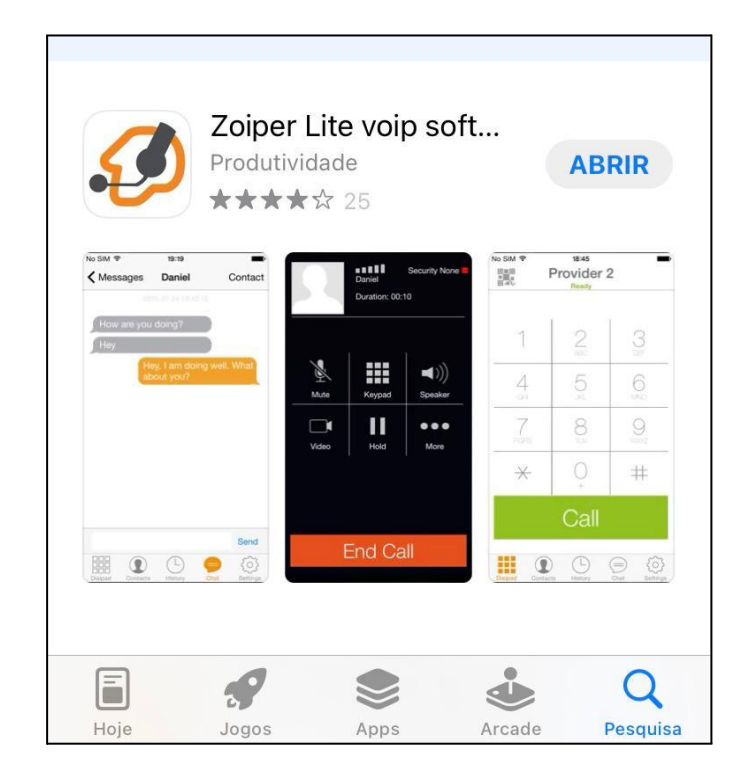

# 3. Adquirindo informações necessárias para configuração

**Atenção**: As Configurações de **Ramais setoriais** não são aceitas no Zoiper, devem permanecer em aparelho físico, porém é possível usar a função siga-me para o seu ramal..

1. Abra o site <u>gaucha.unipampa.edu.br</u> e realize seu login institucional para iniciar o processo de abertura de chamado.

Através de chamado você deve informar que deseja obter os dados de acesso para configuração do Zoiper, sendo eles:

- Ramal
- Senha do Ramal
- Host

## 4. Configurando o Ramal

Caso a configuração abaixo não funcione, solicite suporte através do GAUCHA.

- 1. É **necessário o uso da VPN** Institucional para a configuração e utilização do VOIP, caso contrário não irá funcionar.
  - a. Instruções para solicitar VPN (Clique Aqui)
  - b. Instruções para Configuração de VPN no Iphone (Clique Aqui)
- 2. Abra o Zoiper e clique em **Configurações**, depois acesse **Contas** para iniciar a configuração do seu ramal.

|              |                         |                  | Configurações                            |  |  |  |  |
|--------------|-------------------------|------------------|------------------------------------------|--|--|--|--|
|              |                         |                  | Contas >                                 |  |  |  |  |
|              |                         |                  | Ja Audio                                 |  |  |  |  |
| 1            |                         |                  | Video >                                  |  |  |  |  |
|              | ABC                     | DEF              | ((°)) Chamadas >                         |  |  |  |  |
| 1            |                         |                  | Chamadas de gravação                     |  |  |  |  |
| GHI          | 5<br>JKL                | MNO              | Avançado                                 |  |  |  |  |
|              | 0                       | $\bigcirc$       | Premium features                         |  |  |  |  |
| /<br>PQRS    | O<br>TUV                | WXYZ             | social >                                 |  |  |  |  |
| $\sim$       | $\bigcirc_+$ $\ddagger$ |                  | Translate >                              |  |  |  |  |
| $\mathbf{X}$ |                         | ++-              | (i) Information                          |  |  |  |  |
|              | Call                    |                  | 🤣 About >                                |  |  |  |  |
|              | Call                    |                  |                                          |  |  |  |  |
|              |                         | 503              |                                          |  |  |  |  |
| Dialpad C    | ontatos Histório        | co Configurações | Dialpad Contatos Histórico Configurações |  |  |  |  |

- 3. Para o próximo passo siga a sequência conforme as imagens abaixo
  - a. Para adicionar a conta clique no sinal de +
  - b. Na tela seguinte, Responda "não"
  - c. Após, responda "Configuração Manual"
  - d. Em sequência clique em "Conta SIP"

| <b>〈</b> Voltar                                 | Contas                                                                    | Ð | < Voltar                                   | Contas                                                                       | +     |
|-------------------------------------------------|---------------------------------------------------------------------------|---|--------------------------------------------|------------------------------------------------------------------------------|-------|
| Atualmente v<br>nPor favor, to<br>canto superio | ocê não tem contas<br>oque no sinal de + no<br>or direito, a fim de criar |   | Atualmente<br>nPor favor, t<br>canto super | você não tem contas<br>toque no sinal de + no<br>ior direito, a fim de criar |       |
|                                                 |                                                                           |   | Você já ter                                | m uma conta (username e passw                                                | ord)? |
|                                                 |                                                                           |   |                                            | Sim                                                                          |       |
|                                                 |                                                                           |   |                                            | Não                                                                          |       |

| 🗸 Voltar                                       | Contas                                                                     | + | < Volta            | ar                                | Criar conta |   |
|------------------------------------------------|----------------------------------------------------------------------------|---|--------------------|-----------------------------------|-------------|---|
| Atualmente y<br>nPor favor, to<br>canto superi | você não tem contas<br>oque no sinal de + no<br>or direito, a fim de criar |   | ESCOLI<br>CC<br>CC | HA UM TIP<br>Inta SIP<br>Onta IAX | O DE CONTA  | > |
|                                                | Configuração de contas                                                     |   |                    |                                   |             |   |
| Se                                             | lecione um provedor                                                        |   |                    |                                   |             |   |
| С                                              | onfiguração Manual                                                         |   |                    |                                   |             |   |

- 4. Para este passo será utilizada as informações que você obteve conforme instrução 3. Siga conforme imagens abaixo.
  - a. Em "Nome da Conta" escreva "Unipampa";
  - b. Em "Domain", informe o seu Host";
  - c. Em "Nome de usuário" informe o número do seu ramal;
  - d. Em "Password" coloque a senha.
  - e. Em "Caller ID" coloque seu rama
  - f. Demais configurações avançadas ficam padrão, sem alterar.
  - g. Clique em Register;
    - i. Deverá aparecer a mensagem de "Status de Registro: OK"
    - ii. Caso a configuração abaixo não funcione, solicite suporte de TI através do GAUCHA.

Este é o exemplo de configuração de um número cadastrado na reitoria.

| Contas             | Conta SIP       |        | Contas                | Conta S      | IP                 | 団  |
|--------------------|-----------------|--------|-----------------------|--------------|--------------------|----|
| Register           |                 |        | Status de Registro:OK |              |                    |    |
| OPCÕES SIP         |                 |        | Cancelar o registro   |              |                    |    |
| Nome da conta      | :: Unipampa     |        | OPÇÕES SIP            |              |                    |    |
| Domain             | : reitoria.voip | .unipa | Nome da cor           | nta:         | Unipampa           |    |
| Nome de usuário    | : 3763          |        | Doma                  | ain:         | reitoria.voip.unip | oa |
| Password           | 1:              |        | Nome de usuá          | rio:         | 3763               |    |
| Caller ID          | 3763            |        | Passwo                | ord:         |                    |    |
| CONFIGURAÇÕES      | AVANÇADAS       |        | Caller                | ID:          | 3763               |    |
| Auth Usuário       | : [auth userna  | ıme]   | CONFIGURAÇÕE          | ES AVANÇADAS |                    |    |
| Use Outbound Proxy | y:              |        | Auth Usuá             | rio:         | [auth username]    |    |
| Outbound Proxy     | [proxy de sa    | úda]   | Use Outbound Pr       | oxy:         |                    |    |
| Enable video FMT   | Р 🚺             |        | Outbound Pro          | xy:          | [proxy de saída]   |    |
|                    |                 |        | Enable video FN       |              |                    |    |

5. Após registrado, Clique em Voltar e você estará conectado com VOIP pronto para uso.

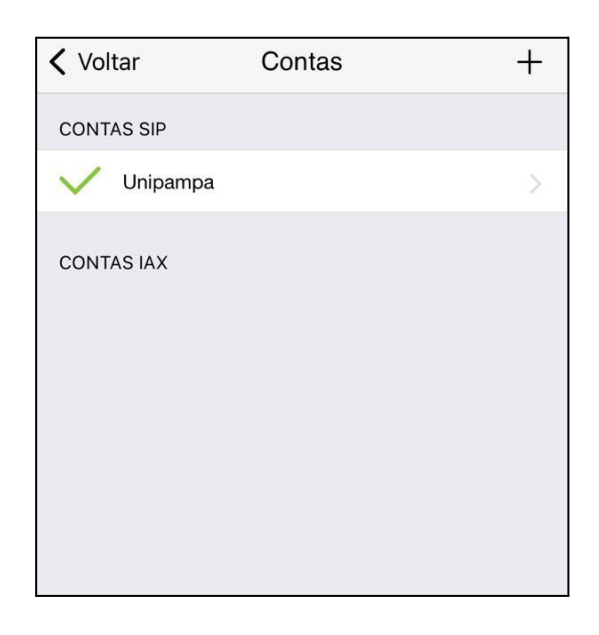

**OBS**: Caso você deseje **trocar o ramal** configurado, basta excluir o ramal ativo no Zoiper e reiniciar o processo de configuração

### 5. Como utilizar o aplicativo

Certifique-se de que a VPN está ativa.

Quando receber uma chamada, você verá uma notificação na tela e poderá atendê-la clicando no botão verde de chamada ou no botão vermelho para rejeitar.

Se necessário, durante uma chamada você deve utilizar o teclado numérico do Zoiper para digitar, nele é possível transferir ligações utilizando # à frente do ramal destino.

Para mais informações sobre telefonia, ramais, e dados sobre o VOiP institucional, acesse <u>VOIP - Unipampa</u>